## 搜尋【監理服務網】https://www.mvdis.gov.tw/進入後→點選 【加入會員】或【會員登入】(若已是會員直接跳過前 3 頁)

步驟一:選擇會員類型→個人會員(使用自然人憑證註冊)→【開始註冊】

| ● 些理服務網 : English   網站地圖   兒童版   行動版                                                                                                    | を   監理服務 APP 💔 🛃 會員登入 / 加入會員                                                                                                    |
|----------------------------------------------------------------------------------------------------|----------------------------------------------------------------------------------------------------|
| :: 駕駛人   「汽機車   交通違規   考試報名   選號標牌   業者資訊   認識監理                                                                                                    | 事故鑑定                                                                                                    |
| 加入會員       步驟二:<br>會員服務條款       步驟三:<br>驗證憑證       →       步驟<br>填寫基          ●       ●       ●       ●       ●       ●       ●       ●       ●       ●       ●       ●       ●       ●       ●       ●       ●       ●       ●       ●       ●       ●       ●       ●       ●       ●       ●       ●       ●       ●       ●       ●       ●       ●       ●       ●       ●       ●       ●       ●       ●       ●       ●       ●       ●       ●       ●       ●       ●       ●       ●       ●       ●       ●       ●       ●       ●       ●       ●       ●       ●       ●       ●       ●       ●       ●       ●       ●       ●       ●       ●       ●       ●       ●       ●       ●       ●       ●       ●       ●       ●       ●       ●       ●       ●       ●       ●       ●       ●       ●       ●       ●       ●       ●       ●       ●       ●       ●       ●       ●       ●       ●       ●       ●       ●       ●       ●       ●       ●       ●< | 友善列印         雪詢監理所站位置         臺北市 <         臺北市 <         臺北市 <         臺北市 <         臺北市 <         臺北市 <         臺北市          臺北市          臺北市          臺北市          臺北市          臺北市          臺北市          臺北市          臺北市          臺北市          臺北市          臺北市          臺北市          臺北市          臺北市          臺北市          臺北市          臺北市          臺北市          >          圖         監理服務所          「訪問         圖         圖         圖         圖         圖 |
| 監理服務網 會員說明                                                                                                    | 本站熱門網頁                                                                                                    |
| 步襲一:<br>邊擇會員類型<br>一<br>步驟二:<br>會員服務條款<br>一<br>一<br>步驟三:<br>驗證憑證<br>→<br>一<br>歩驟四:<br>填寫基本資料<br>會員服務條款                                                                                                    | 至2017<br>臺北市區監理所▼ ■<br>●<br>●<br>●<br>●<br>●<br>●<br>■<br>監理服務所站列表<br>●                                                                                                    |
| 當無財產權的保護<br>本服務所使用之程式、軟體及網站內容,包括但不限於:資訊、資料、圖片、檔案、網站架<br>構、網頁設計及會員內容等,均由本局或其他權利人依法擁有其智慧財產權,包括但不限於<br>專利權、著作權與專有技術等。任何人不得逗自修改、重製、散布、發行、公開發表、進行<br>還原工程或反向組譯。若您欲引用或轉載前述資料,除明確為法律所允許者外,均須依法事<br>前取得本局或其他權利人之書面同意。如有違反,您應負損害賠償責任。<br>智慧財產權或著作權之侵害處理<br>本局尊重他人之智慧財產權,同樣也要求本服務的使用者尊重他人之智慧財產權。本服務得<br>對於可能屬侵權之使用者暫停或終止其帳戶。若您認為您的著作權或智慧財產權遭受侵害,<br>請提供以下資訊予本服務:                                                                                                    | 面面 服務商口等候人數       訂 閱 電 子 報       」 10       」 20       本 站 熱門 網頁       · 選號及轉帳作業       · 交通違規直詢結果       · 汽燃費直詢及繳費       · 駕駛人及車輛資料直詢       · 號牌標告                                                                                                    |
| 您的正確資料與聯絡方式,並有異議情形時,同意將其資料提供給被檢舉人。<br>能合法代表著作權或智慧財產權利益之所有人之證明。<br>您所主張受侵害之著作或其他智慧財產權之描述,以及受侵害資料之描述。<br>您基於善意認為該利用未經著作權人其代理人或法律許可之聲明。<br>您在了解虛偽陳述之責任的前提下,對於上述載於您的通知上之資訊的正確性之聲明。                                                                                                    | ↓ 請填寫滿意度調查 >>>                                                                                                    |
| 我同意不,我要重新考慮                                                                                                    | (ABS) ABS/CBS<br>補助專區                                                                                                    |

步驟三:驗證憑證→輸入【身分證字號、姓名、生日】→再按【下一步】

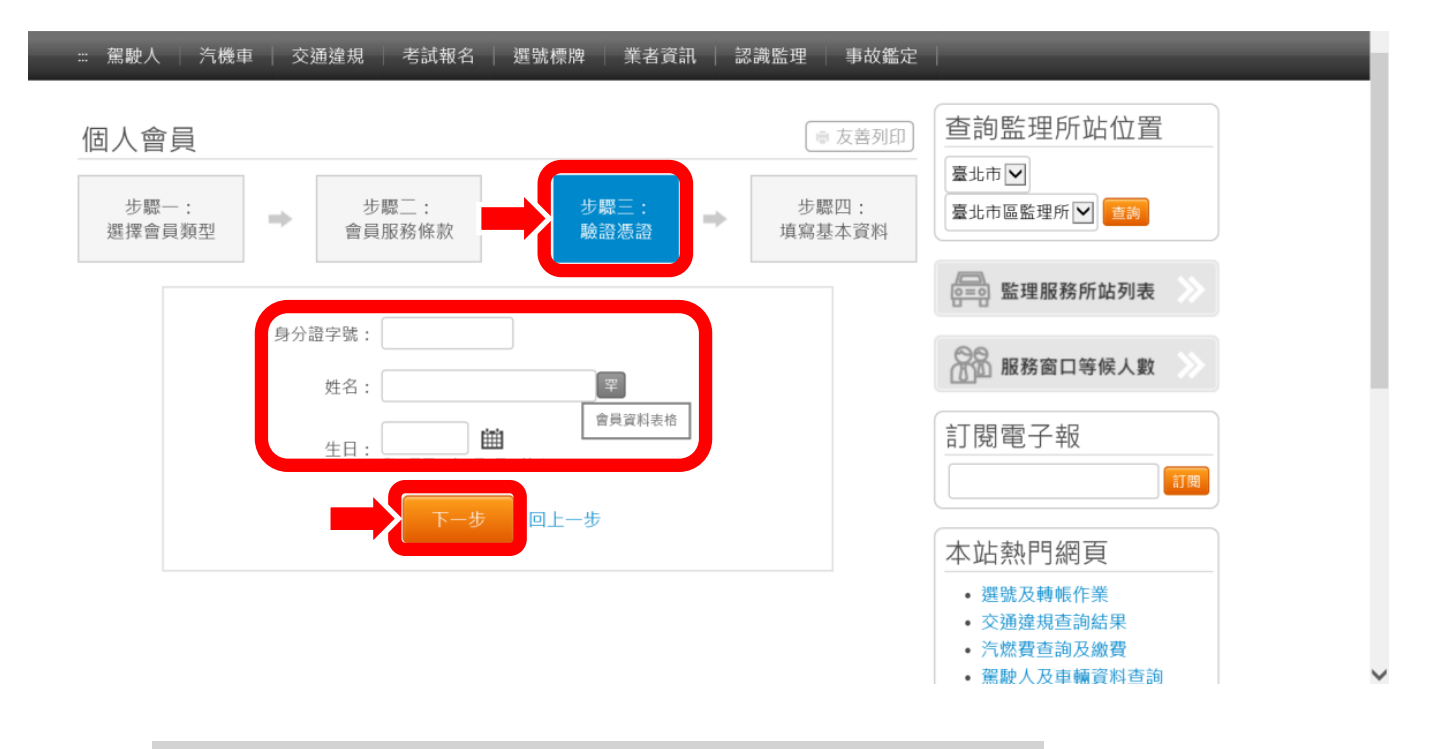

憑證輸入 Pin Code (出生年月日 6 碼)→按【確認】→簽章完成

| 些理服務網                 | ≕ English   網站地圖   兒童版   行動版   監理服務 AP     | P 🛞 📴 會員登入/加入會員            |
|-----------------------|--------------------------------------------|----------------------------|
|                       | 名   選號標牌   業者資訊   認識監理   事故鑑定              |                            |
| 個人會員                  | ● 友善列印                                     | 查詢監理所站位置<br><sup>臺地市</sup> |
| 步驟一:<br>選擇會員類型 → 憑證輸入 |                                            | 5理所♥ 重約                    |
| 身<br>「」」」<br>「」」」     | 请將自然人憑證卡插入讀卡機中‧並輸入身分證字號與Pin Code<br>身分證字號: | 务窗口等候人數                    |
| 可用讀卡機:                | Pin Code                                   | 子報                         |
|                       | 確定取消                                       | 門網頁                        |
|                       |                                            | • 選號及轉帳作業                  |

## 步驟四:填寫基本資料→輸入【電子郵件、密碼、確認密碼、學歷、行動電話】 →按【完成】

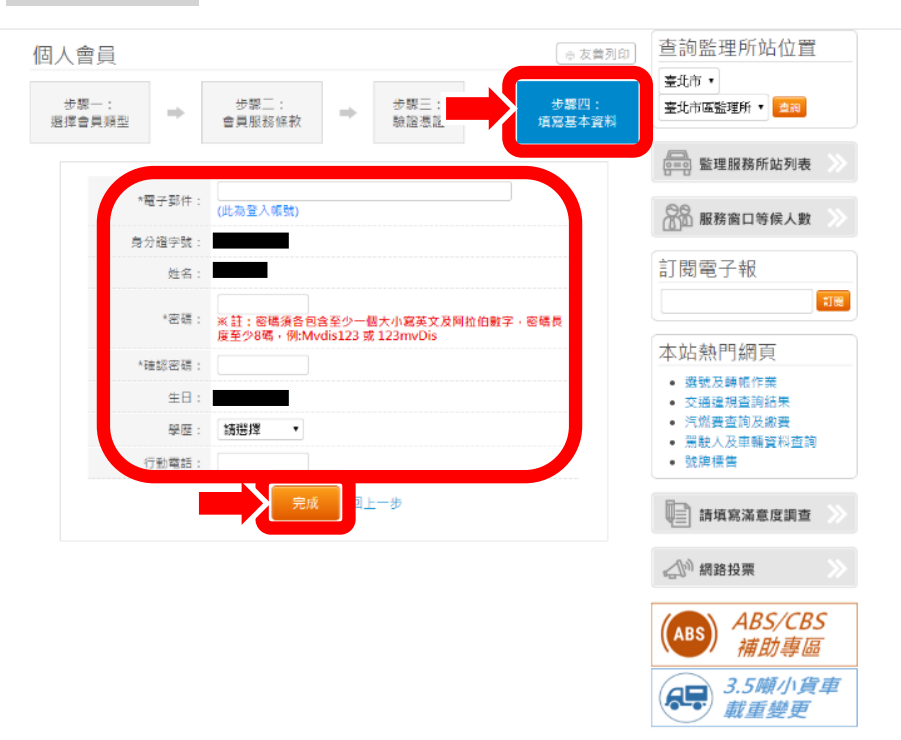

## 恭喜!您已成功加入監理服務網會員→請重新【登入會員】

| 加入會員            | ◎ 友體列印 | 查詢監理所站位置                                                       |   |
|-----------------|--------|----------------------------------------------------------------|---|
| 恭喜!             |        | 臺北市 ●<br>臺北市區監理所 •                                             |   |
| 您已成功加入 監理服務網會員。 |        | ◎ 監理服務所站列表 >>>>>>>>>>>>>>>>>>>>>>>>>>>>>>>>>>>>                | I |
| 豆人会再            |        | □□□ 服務窗口等候人數 >>>                                               | l |
|                 |        | 訂閱電子報                                                          | l |
|                 |        |                                                                |   |
|                 |        | 本站熱門網頁                                                         |   |
|                 |        | <ul> <li>- 還號及時帳作業</li> <li>交通違規查詞結果</li> </ul>                |   |
|                 |        | <ul> <li>汽燃要查询及滤费</li> <li>團款人及車輛資料查詢</li> <li>號牌標售</li> </ul> |   |
|                 |        | 📄 請填寫滿意度調查 📎                                                   |   |
|                 |        | «🔊 網路投票 📎                                                      |   |
|                 |        | ABS/CBS<br>補助專區                                                |   |
|                 |        | 3.5噸小貨車<br>載重變更                                                |   |
|                 |        |                                                                |   |